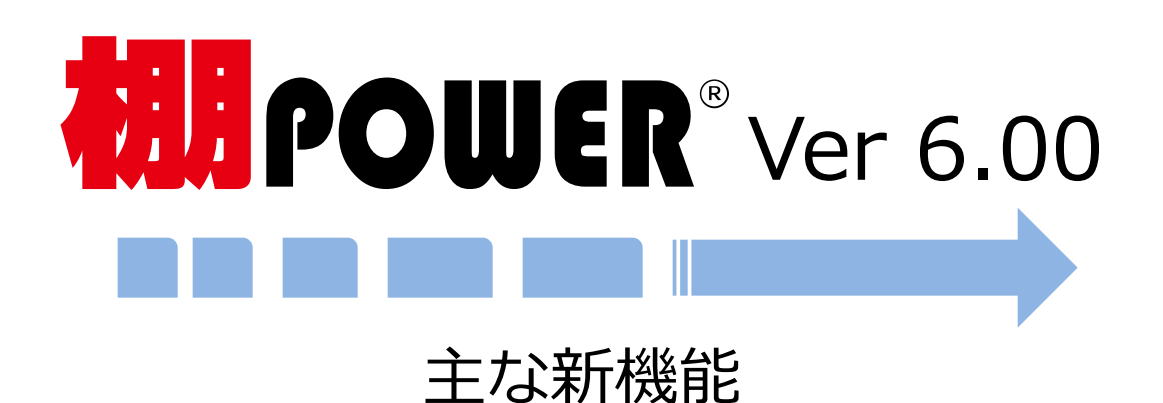

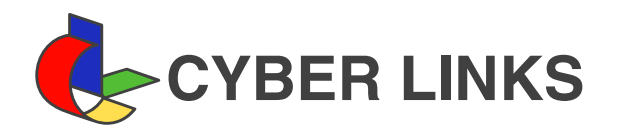

# <u>進化し続ける棚POWER</u>

棚POWER は進化し続ける棚割システムです。 効率的かつ効果的にご活用いただけるよう、ユーザー様からの要望にお応えし、 各種機能の改善を行なっております。 また、業界動向や潜在的ニーズをもとに新機能の開発も行なっています。

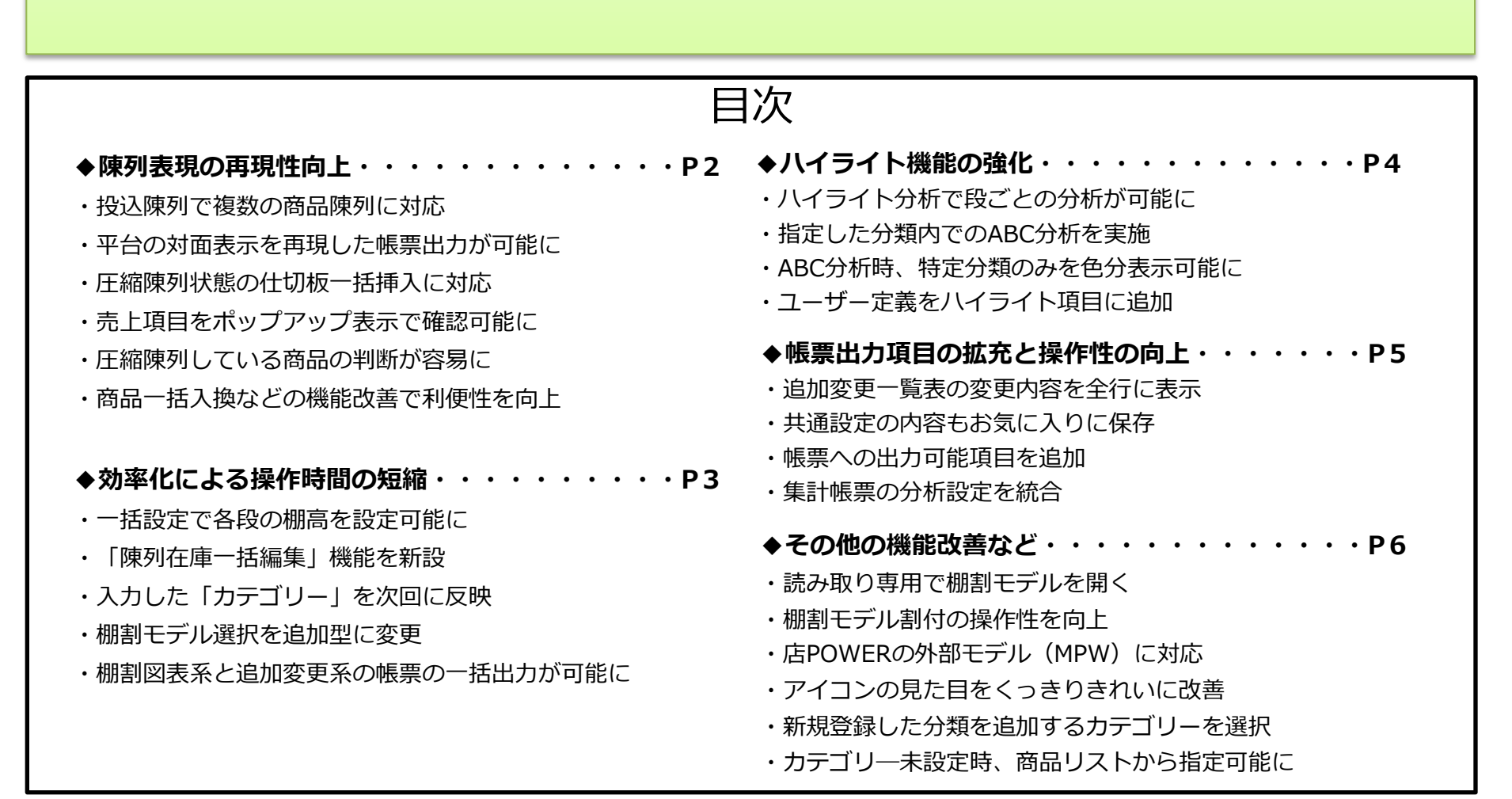

#### 棚 POWER<sup>®</sup> Ver 6.00 主な新機能

#### 陳列表現の再現性向上

複数商品の投げ込みや、平台の対面表示など陳列表現の再現性を向上しました。 また、圧縮陳列された商品の色付けや、ポップアップ表示の項目追加など、情報把握が容易になりました。

## 投込陳列で複数の商品陳列に対応

複数の商品を指定したジャンブル陳列が簡単に再現できるようになりました。

棚内で投込商品の配置場所を選択すると、編集画面が表示され複数商品を選んで設定できます。

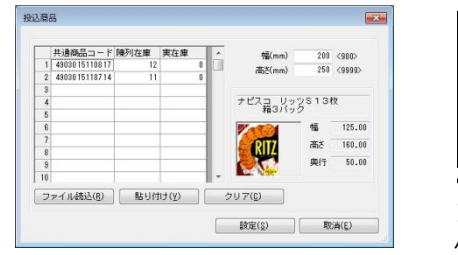

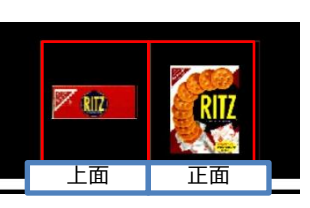

1行目に指定した商品の 優先面が表示されます。

# 平台の対面表示を再現した帳票出力が可能に

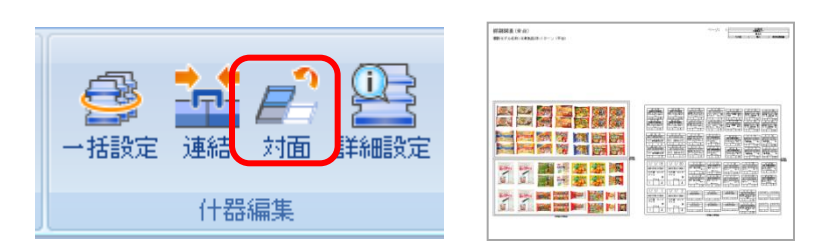

冷凍食品売場などの対面売場を表現した帳票を出力できます。

### 圧縮陳列状態の仕切板一括挿入に対応

仕切板を一括挿入する場合、商品を圧縮陳列している 状態でも最大値まで圧縮して挿入できます。

# 売上項目をポップアップ表示で確認可能に

棚割編集画面上に並んでいる商品にカーソルを当てると 売上情報項目が表示されます。 オプション設定から出力項目を最大 5 項目まで自由に選

択できます。

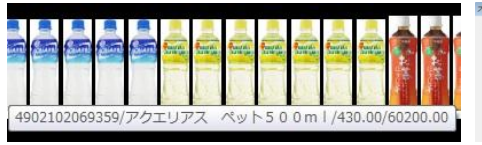

| □ 相楽と商品高の                 | 干渉をチェックする                                  |  |
|---------------------------|--------------------------------------------|--|
| レーラーを表示   レーラー表示   レーラー表示 | する<br>にマウスカーソル位置を表示する<br>時、原業する(別名)町時(0.5) |  |

# 圧縮陳列している商品の判断が容易に

棚内のどの商品が圧縮して陳列されているのかを、商品下部に 色を付けて確認することができるようになりました。

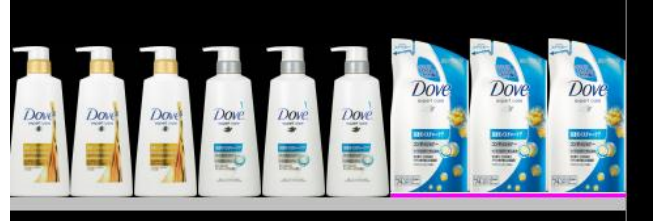

棚でなく商品に色を付けることで、棚色やPOPを再現しながら 圧縮した商品を確認できます。

### 商品一括入換などの機能改善で利便性を向上

- ・商品一括入換時で削除/挿入両方の情報(サイズ、画像)を表示
- ・既に陳列されている商品の入換の可否を選択可能に
- ・仮置きの「ソート順」に階層分類を追加
- ・削除商品が陳列されていた位置表示を削除リストに追加

#### 効率化による操作時間の短縮

複数の棚割モデルの編集を行なう場合、繰り返し実施することにより作業量は棚割モデル数に比例して増大します。 一括設定や前回の設定記憶などの機能改善による効率化で、さらなる操作時間の短縮を実現しました。

#### 一括設定で各段の棚高を設定可能に ●旧バージョン(Ver 5.10以前)では 台高(mm) 棚高を設定する際は棚高移 1800 一括設定(目) 18 (m) 動か、什器の [詳細設定] 900 一括設定(W) より各段ごとに変更する必 背板色 一括設定(<u>B</u>) 0.0 要がありました。 相称 1 -一括設定(E) ●Ver 6.00以降では 28 E(I) [一括設定]機能により各 段の棚高を一括で設定でき 標高 ます。複数台の棚高を一括 1 -一括設定(F) で変更でき、段ごとに設定 する手間が省けます。 50 · X 一括設定(A) [陳列在庫一括編集|機能を新設 複数モデルを対象に陳列商品 - 作成日け 細胞モゲル種別 細胞モゲル名 10385.5 の 存 庫 数 を 陳 列 最 大 在 庫 な ど 20170301 NDA 20170301 NDA 20170301 NDA 20170301 NDA 20170301 NDA 20170301 NDA 20170301 NDA - 22117株年 - 22117春夏 - 22116秋年 - 22117秋年 - 22117秋年 - 22117秋年 飲料1月2本/1ター 飲料4月1本/1ター 算子1月2本/1ター 算子1月1本/1ター 算子1月1本/1ター 算子1月5本/1ター に一括設定できます。 **用**(1(4) #7(D 入力した「カテゴリー」を次回に反映 0000000001 菓子 カテゴリー \* 棚割モデル種別 全て 棚割モデル検索時に、前回入力した「カテゴリー」が記憶さ

れ、次回検索時に反映されます(「その他設定」で設定可能)。

# 棚割モデル選択を追加型に変更

棚割モデルー括編集や棚割モデル結合などの [棚割操作-ー括編集]の各機能で、棚割モデル選択時、2回目以降の 選択分が1回目選択分の下に追加されます。また、 [帳票 作成-一括出力]や星取表などの [集計帳票]で棚割モデ ルを選択する際も、追加型になりました。

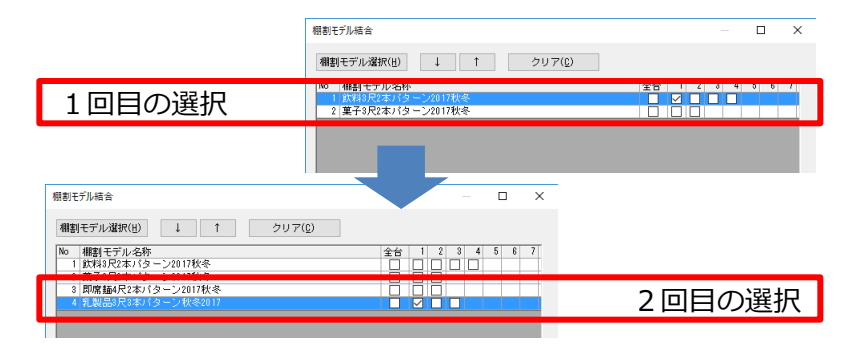

棚割図表系と追加変更系の帳票の一括出力が可能に

# ●旧バージョン(Ver 5.10以前)では

[一括出力(追加変更)]では追加変更系(追加変更 棚割表など)の帳票しか出力できず、棚割図などは別 途[一括出力」から出力する必要がありました。

# ●Ver 6.00以降では

[一括出力(追加変更)]か ら追加変更系以外(棚割図表 など)の帳票も同時に出力で きます。

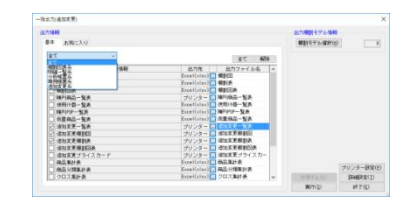

#### 棚 POWER<sup>®</sup> Ver 6.00 主な新機能

#### ハイライト機能の強化

商品を色分することで陳列位置やフェイス数との相関を一目で把握できる[ハイライト]の機能を強化しました。 段ごとや特定分類のみ、ユーザー自身が設定した計算結果での色分表示が可能となりました。

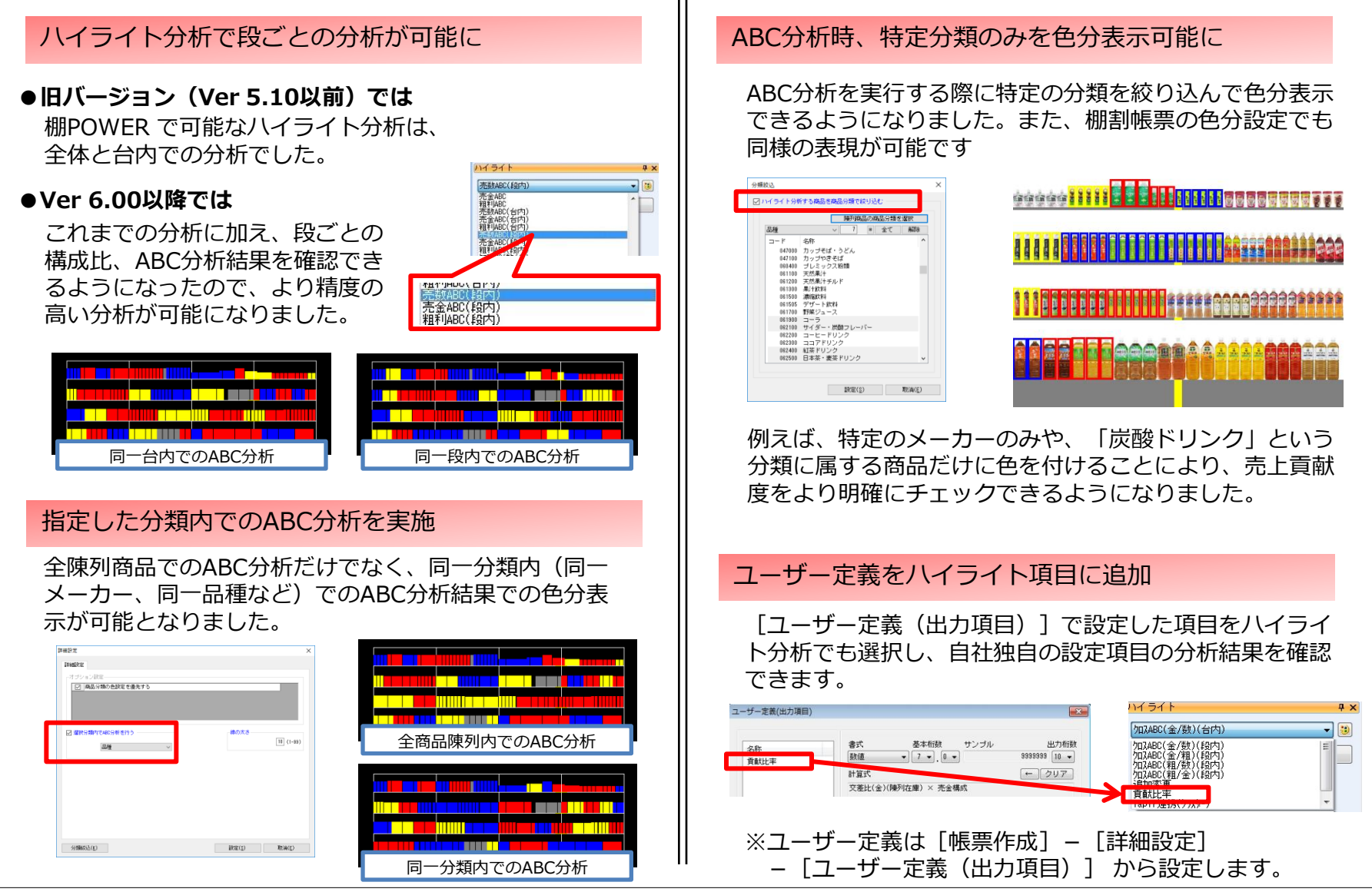

#### 棚 POWER<sup>®</sup> Ver 6.00 主な新機能

#### 帳票出力項目の拡充と操作性の向上

追加変更一覧表や追加変更集計表の機能改善、各帳票への出力項目追加などを実施しています。 また、共通設定の個別保持や、集計帳票の分析設定を統合するなど操作性を向上しました。

### 追加変更一覧表の変更内容を全行に表示

#### ●旧バージョン(Ver 5.10以前)では

「新規」、「削除」など追加変更一覧表の変更内容は、 最初の一行のみに表示されていました。

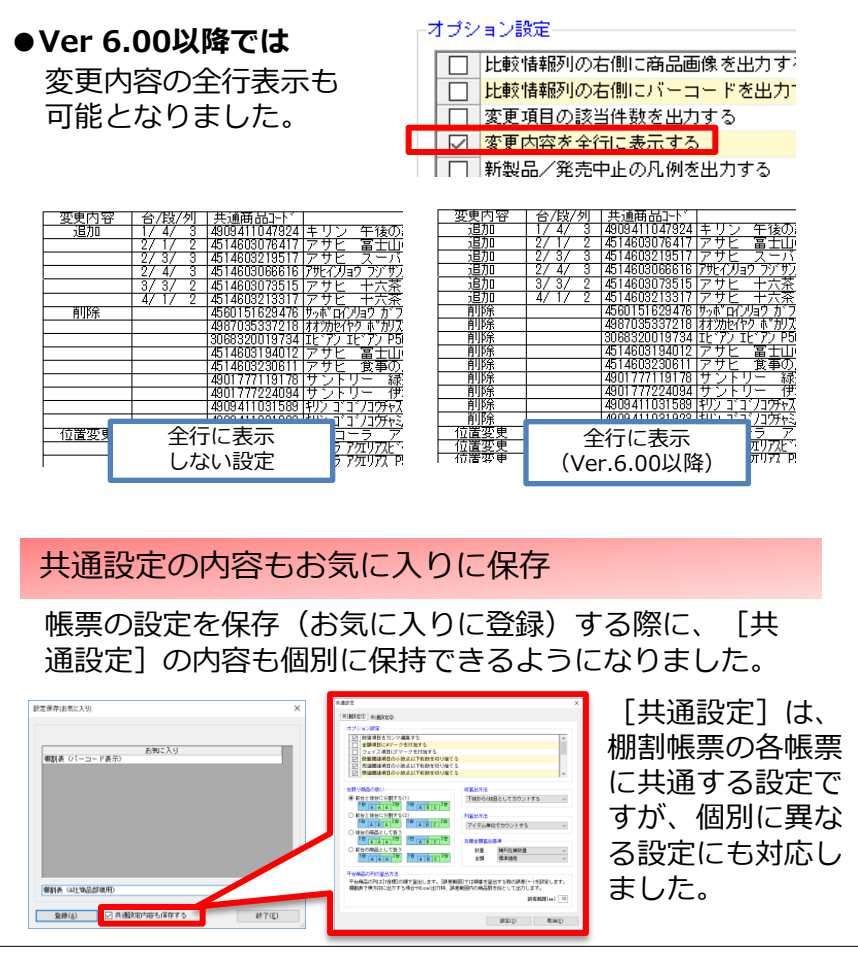

## 帳票への出力可能項目を追加

各帳票への棚割モデル項目や、棚割表への「商品コメント」など、出力可能項目を追加しました。

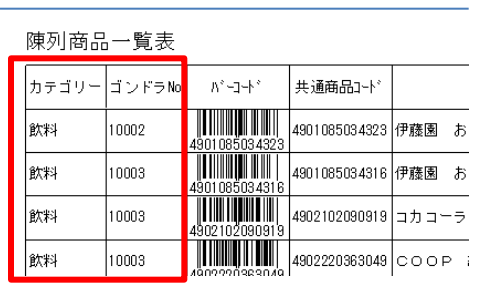

これまでヘッダーにし か出力できなかった「 カテゴリー」や「ゴン ドラNo」などの棚割 モデル項目を、各行へ 出力することができま す。

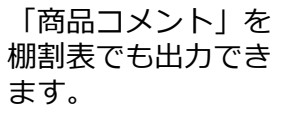

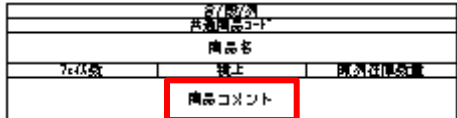

| 追加変更                    | <b>\$</b> : | †表                             |                                                                                |      |     |      |       |     |          |    | ページ: 1<br>[②]:追加 [×]:削除 [〇]:網絡 |
|-------------------------|-------------|--------------------------------|--------------------------------------------------------------------------------|------|-----|------|-------|-----|----------|----|--------------------------------|
| 変更内容                    | -           | 共通商品3-ト'                       | 商品名                                                                            | 東京居  | 説川店 | 新横浜店 | わち日常に | 京都店 | 動大阪店     | 습앍 | 儒考                             |
| 1870                    | Ţ           | S068S200197S4                  | IE 7/ IE 7/ P500n                                                              | 0    | 0   | Ø    |       |     | 0        | 4  |                                |
| 11198<br>11198<br>11198 | 34          | 4514603073515<br>4514603076417 | 75(12)#2 22 20(16:12:22 24)# Pollini<br>プザビー大茶 ペットちつ 0m 1<br>アザビ 富士山の天然永 ペットミー | X    | Ř   | Ř    |       |     | <u>Ř</u> | -0 |                                |
| 2月70日                   | 5           | 4514603194012                  | アサビ 富士山のハナジウム天然水PET 530ml                                                      | - 18 | ŝ   | 1Q   | -     |     | ହା       | 4  |                                |
| 8118                    | Ť           | 4514603219517                  | 790 2-7-H20 PET 500ml                                                          | - 12 | 兌   | tX   | t     |     | Ŷ        | ŏ  |                                |
| 道加                      | 8           | 4514603230611                  | <u>アウヒ 食事の酸にこの1杯。緑茶 PET 2L</u><br>使用者品 C1000P23、LES、デノ B000                    |      | 0   | Ø    | 1/01  | 63  | 0        | 4  |                                |

#### 追加変更集計表の変更内容を店舗基準でも出力できます。

# 集計帳票の分析設定を統合

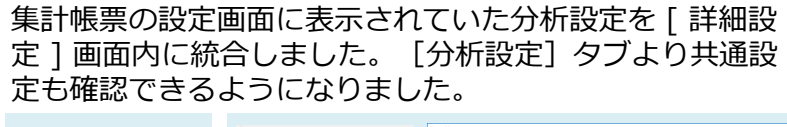

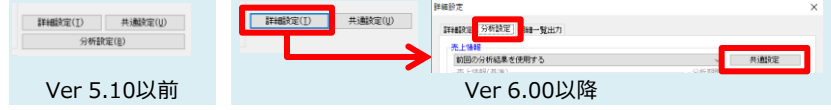

#### その他の機能改善など

棚POWERは皆様からのご要望にお応えして各機能で様々な改善を行なっています。 今後も進化し続けるために、皆様の声をサポートセンターまでお届けください。

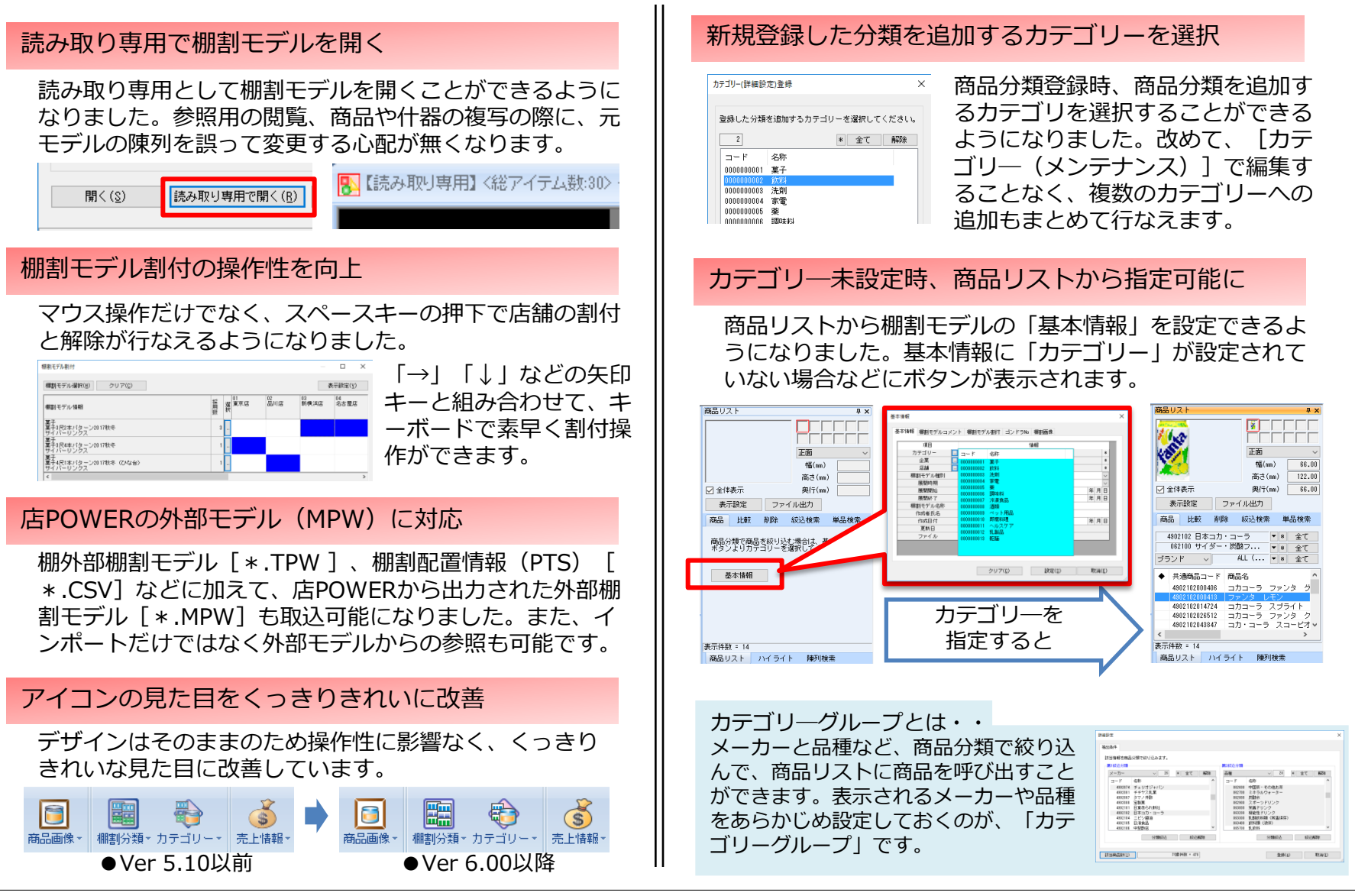